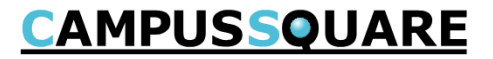

# 成績の確認方法 【学生用】

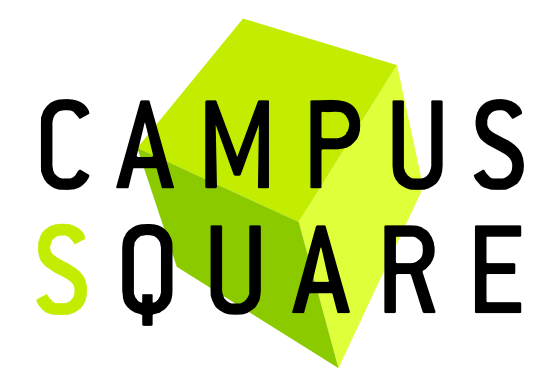

記載内容に関する問い合わせ先 白百合女子大学 教務部教務課(11号館2階)

Copyright © 2014 NS Solutions Corporation , All Rights Reserved.

### 成績の確認方法① 一履修成績照会—

## **CAMPUSSQUARE**

「履修成績照会」ではこれまでの成績(履修中の通年科目の前期中間成績を含む)を参照できます。

メニューの中から「成績」をクリックし「履修成績照会」を選択します。

表示範囲の指定画面が表示されたら、指定の上、「画面に表示する」をクリックすると、画面中央に成績が表示されます。 履修中の通年科目の中間成績には「\*」が表示されています。最終の成績ではありませんのでご注意ください。

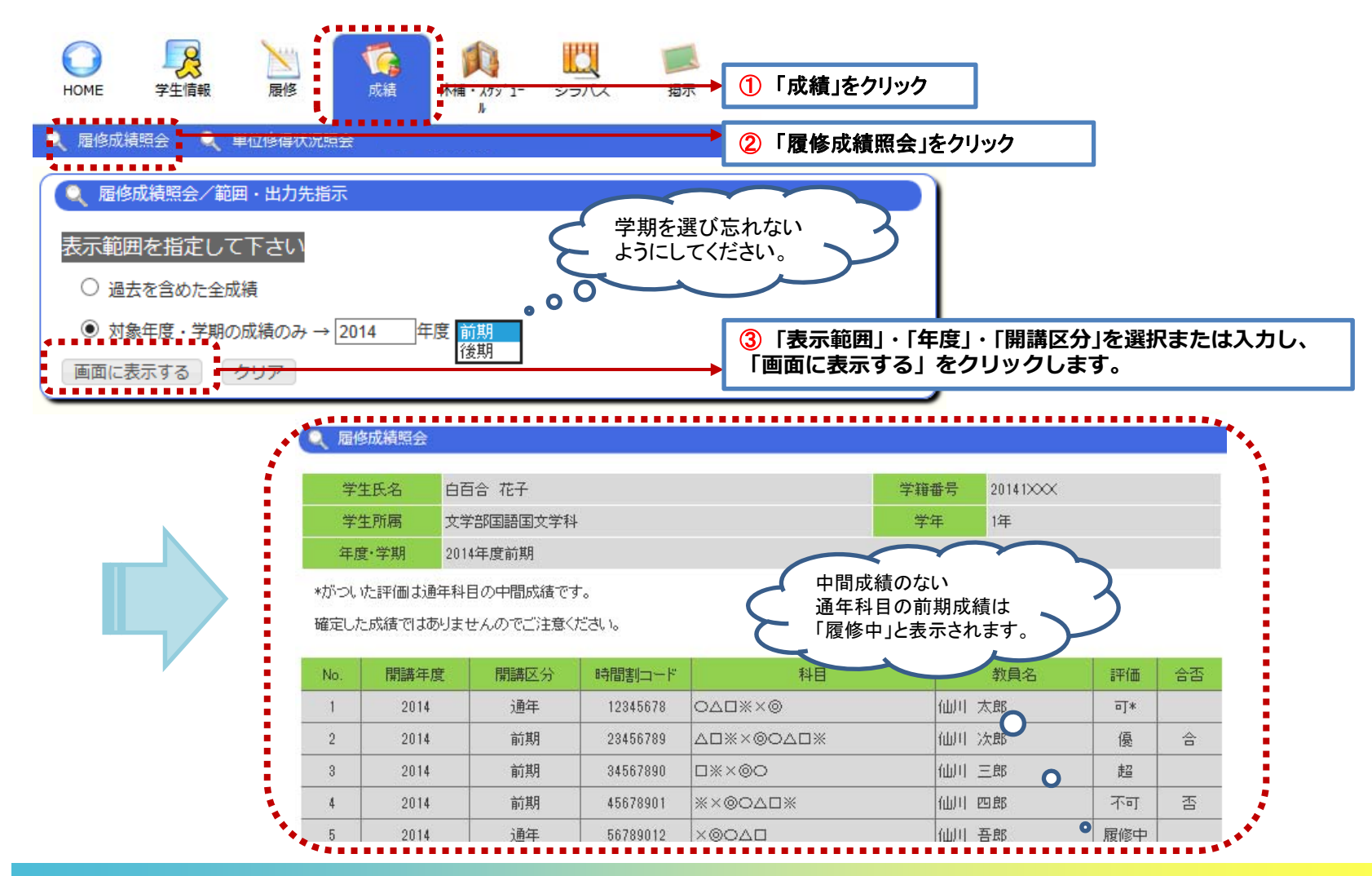

### 成績の確認方法② 一単位修得状況照会—

## **CAMPUSSQUARE**

「単位修得状況照会」では履修を終えた授業の単位修得状況(履修年度、単位数、成績など)を確認できます。

メニューの中から「成績」をクリックし「単位修得状況照会」を選択します。

表示範囲の指定画面が表示されたら、指定の上、「画面に表示する」をクリックすると、画面中央に単位や成績が表示されます。

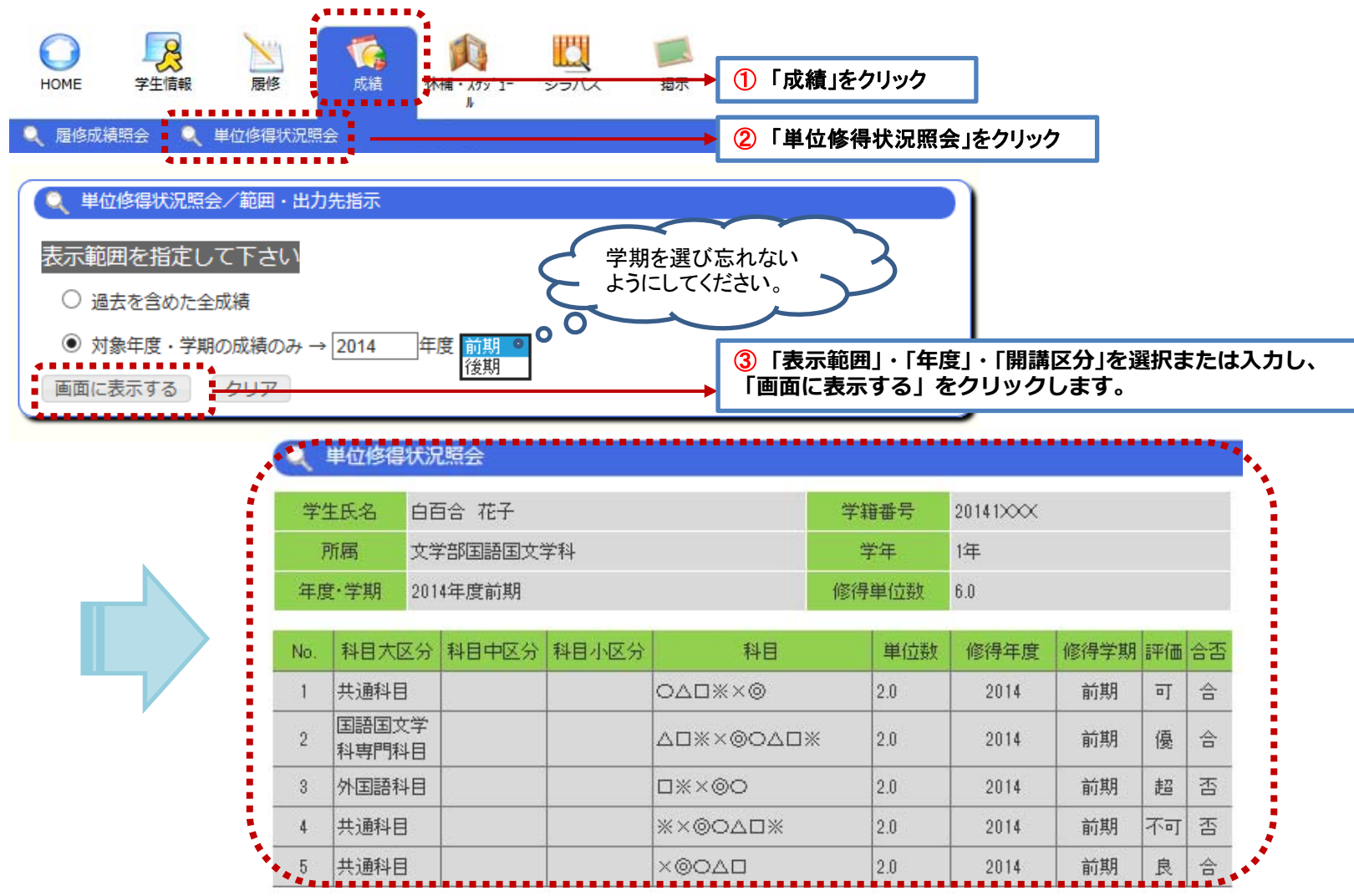

**CAMPUSSQUARE** 

成績発表日※前に参照すると下記のような「成績発表前の為、参照できません。」という画面が表示されます 「戻る」をクリックして、再度、表示範囲を成績発表済の年度・学期に指定し直してください。

※成績発表日はポータル「掲示」等を通じてお知らせします。

| 単位修得状況照会                                                        |
|-----------------------------------------------------------------|
| 成績発表前の為、参照できません。                                                |
| 戻る                                                              |
|                                                                 |
| 単位修得状況照会/範囲・出力先指示     日本                                        |
| 表示範囲を指定して下さい                                                    |
| ○ 過去を含めた全成績                                                     |
| <ul> <li>● 対象年度・学期の成績のみ → 2014</li> <li>年度 前期<br/>後期</li> </ul> |
| 画面に表示する クリア                                                     |